## Výdej dat z Evidence zakázek Modulu ZAKAZKA

#### Postup žádosti o poskytnutí dat

- Registrace do Modulu ZAKAZKA
- Přihlášení do Modulu ZAKAZKA
- Spuštění aplikace Evidence zakázek
- Založení nové Zakázky DTM
- Zadání rozsahu pro výdej dat v mapovém klientovi
- Žádost o výdej dat
- Stažení dat

#### Zrušení zakázky (popis případného zrušení zakázky)

Data z datového skladu DTM jsou vydávána jen registrovaným uživatelům. K registraci slouží registrační formulář v Modulu ZAKAZKA.

| Modul ZAKÁZKA - DTM Plzeňského kraje                                                                                                    |                                                                                                    |                              |                            |                |                |       |     |                |                 | <u>Přihlásit Registrovat</u> |  |
|----------------------------------------------------------------------------------------------------|----------------------------------------------------------------------------------------------------|------------------------------|----------------------------|----------------|----------------|-------|-----|----------------|-----------------|------------------------------|--|
|                                                                                                    | Мара                                                                                                    | Zakázky DTM                  | Dokumenty                  | Výdej          | Příjem         | Přehl | edy | Partneři       | Kontakty        |                              |  |
| Projekt DMVS DTM Plzeňského kraje<br>Projekt Digitální technické mapy (DTM) kraje je realizován v rámci projektu Digitální mapy veřejné správy (DMVS) v Plzeňském kraji. DMVS je součástí<br>projektu "Rozvoj služeb eGovernmentu Plzeňského kraje", který vzniká na základě výzvy č. 8 Integrovaného operačního programu vyhlášeného<br>Ministerstvem vnitra ČR, jako společný záměr Ministerstva vnitra, MMR, MZe, ČÚZK, Asociace krajů ČR. Cílem projektu je <b>více…</b> |                                                                                                    |                              |                            |                |                |       |     |                |                 |                              |  |
|                                                                                                    | Pilotní provoz                                                                                                    |                              |                            |                |                |       |     |                |                 |                              |  |
| V době od                                                                                                    | 15:00 - 19:00 p                                                                                                    | robíhá údržba aplikace.      |                            |                |                |       |     | Registrace     |                 |                              |  |
| Novinky<br>Seznam v                                                                                                    | /<br>všech novine                                                                                                    | k                            |                            |                |                |       |     | Pokud ještě no | emáte účet, můž | éete se registrovat.         |  |
| Výdej d                                                                                                    | at                                                                                                    |                              |                            |                |                |       |     |                |                 |                              |  |
| Výdej dat                                                                                                    | z ÚMPS pro                                                                                                    | veďte podle následujíc       | ích kroků:                 |                |                |       |     |                |                 |                              |  |
| <ul> <li>Přihlá</li> <li>Založé</li> <li>Zadár</li> <li>Potvrz</li> </ul>                                                                                                    | <ul> <li>Přihlášení k portálu (výdej slouží pouze registrovaným uživatelům).</li> <li>Založení nové zakázky DTM a vyplnění požadovaných údajů.</li> <li>Zadání rozsahu pro výdej dat v mapovém klientovi.</li> <li>Potvrzení žádosti výdej dat.</li> </ul>                                  |                              |                            |                |                |       |     |                |                 |                              |  |
| Na základ<br>který jste                                                                                                    | Na základě potvrzení žádosti o výdej dat Vám budou připravena data ÚMPS ke stažení. O připravených datech ke stažení budete automaticky informováni e-mailem,<br>který jste zadali při registraci. Podrobný postup podání žádosti o výdej dat je uveden v dokumentu Požadavek na výdej dat. |                              |                            |                |                |       |     |                |                 |                              |  |
| Optimalizov                                                                                                    | váno pro webov                                                                                                    | vé prohlížeče Internet Explo | rer 8 a vyšší, Mozilla Fir | efox, Google C | Chrome, Opera. |       |     |                |                 |                              |  |

### Registrace do Modulu ZAKAZKA

### V Modulu ZAKAZKA jsou definovány tyto uživatelské role

- Geodet
- Projektant
- Partner
- Správce datového skladu DTM
- Správce Modulu ZAKAZKA

Pole v registračním formuláři označená \* jsou povinné údaje.

| Mapa       Zakázky DTM       Dokumenty       Služby       Výdej       Kontakty         Vytvoření nového účtu       Zadatel o údaje do formuláře nže. Po odeslání požadavku Vám bude zaslán verfikační e-mail. Po ověření e-malové adresy a schválení Vaší registrace bud možné se přihlást.       Valence - malové adresy a schválení Vaší registrace bud možné se přihlást.         Uživatelská role:       Žadatel o data ÚMPS       Partner         Geodet       Projektant         Osobní údaje       *         Ttul před:       *         Jméno:       *         Příjmeni:       *         Ttul za:       *         Údaje o organizaci       *         Údaje o organizace:       Založení nové       Výběr existující         Název organizace:       *         vě       * | 10dul ZAKÁZ                                                                                                    | KA               |                 |       |          | <u>Přihlásit</u> <u>F</u> | <u>Registrovat</u> |  |  |  |
|----------------------------------------------------------------------------------------------------|----------------------------------------------------------------------------------------------------|------------------|-----------------|-------|----------|---------------------------|--------------------|--|--|--|
| Vytvoření nového účtu Zadejte údaje do formuláře níže. Po odeslání požadavku Vám bude zaslán verifikační e-mail. Po ověření e-mailové adresy a schválení Vaší registrace bud možné se přihlást.  Uživatelská role:  Żadatel o data ÚMPS Partner Geodet Projektant  Osobní údaje  Titul před: Jméno: * Přijmení: * Přijmení: * Titul za: E-mai: E-mai: * Telefon: * Údaje o organizaci  Organizace: * Výběr existující Název organizace: * * * * * * * * * * * * * * * * * * *                                                                                                    | Mapa Zakáz                                                                                                    | zky DTM Dokument | y Služby        | Výdej | Kontakty |                           |                    |  |  |  |
| Zadejte údaje do formuláře níže. Po odeslání požadavku Vám bude zaslán verifikační e-mail. Po ověření e-mailové adresy a schválení Vaší registrace buď<br>možné se přihlásit.                                                                                                    | Vytvoření nového účtu                                                                                                    | I                |                 |       |          |                           |                    |  |  |  |
| Uživatelská role: Žadatel o data ÚMPS   Geodet   Projektant     Osobní údaje   Títul před:   Jméno:   Přijmeni:   *   Přijmeni:   *   Títul za:   E-mail:   *   Telefon:     Výběr existující   Název organizace:   *                                                                                                    | adejte údaje do formuláře níže. Po odeslání požadavku Vám bude zaslán verifikační e-mail. Po ověření e-mailové adresy a schválení Vaší registrace bude<br>nožné se přihlásit. |                  |                 |       |          |                           |                    |  |  |  |
| Osobní údaje                                                                                                    | Uživatelská role: © Žadatel o data ÚMPS © Partner<br>Geodet<br>Projektant                                                                                                    |                  |                 |       |          |                           |                    |  |  |  |
| Titul před:   Jméno:   mino:   Příjmení:   Titul za:   E-mail:   E-mail:   *                                                                                                    | Osobní údaje                                                                                                    |                  |                 |       |          |                           |                    |  |  |  |
| Títul před:   Jméno:   Přijmení:   *   Přijmení:   *   Títul za:   E-mail:   *   Údaje o organizaci   Údaje o organizace:   Organizace:   Výběr existující   Název organizace:   *                                                                                                    |                                                                                                    |                  | _               |       |          |                           |                    |  |  |  |
| Jméno: *   Příjmení: *   Titul za: *   E-mail: *   Telefon: *   Údaje o organizaci    Údaje o organizace: *   Údaje o organizace:   *                                                                                                    | Titul před:                                                                                                    |                  |                 |       |          |                           |                    |  |  |  |
| Příjmení: *   Títul za: *   E-mail: *   Telefon: *   Údaje o organizaci    Údaje o organizace: *    Výběr existující  Název organizace:    *                                                                                                    | Jméno:                                                                                                    |                  | *               |       |          |                           |                    |  |  |  |
| Tricul za:   E-mail:   Telefon:                                                                                                    | Přijmení:                                                                                                    |                  | *               |       |          |                           |                    |  |  |  |
| L-mail: Telefon:  Údaje o organizaci  Organizace:  Organizace:  Název organizace:  *  TČO:  *                                                                                                    | Titul za:                                                                                                    |                  |                 |       |          |                           |                    |  |  |  |
| Údaje o organizaci<br>Organizace:                                                                                                    | E-mail:                                                                                                    |                  | 1.              |       |          |                           |                    |  |  |  |
| Údaje o organizaci Organizace:  Výběr existující Název organizace:  *  TČO:  *                                                                                                    | Telefon:                                                                                                    |                  |                 |       |          |                           |                    |  |  |  |
| Organizace:                                                                                                    | Údaje o organizaci                                                                                                    |                  |                 |       |          |                           |                    |  |  |  |
| Organizace:                                                                                                    |                                                                                                    |                  |                 |       |          |                           |                    |  |  |  |
| Název organizace: *                                                                                                    | Organizace:                                                                                                    | Založení nové    | 🔍 Výběr existuj | jící  |          |                           |                    |  |  |  |
| 1ČO- *                                                                                                    | Název organizace:                                                                                                    |                  | *               |       |          |                           |                    |  |  |  |
|                                                                                                    | IČO:                                                                                                    |                  | *               |       |          |                           |                    |  |  |  |
| Město, obec: *                                                                                                    | Město, obec:                                                                                                    |                  | *               |       |          |                           |                    |  |  |  |
| Ulice, Čp: *                                                                                                    | Ulice, Čp:                                                                                                    |                  | *               |       |          |                           |                    |  |  |  |
| PSČ: *                                                                                                    | PSČ:                                                                                                    |                  | *               |       |          |                           |                    |  |  |  |

Obr. 2 – Registrační formulář 1

| Přístupové údaje                                 |                                                                                                    |
|--------------------------------------------------|----------------------------------------------------------------------------------------------------|
| Uživatelské jméno:<br>Heslo:<br>Potvrzení hesla: | <pre>*  *  Heslo musí být minimální délky 5 znaků.  *</pre>                                                                                                    |
| Souhlas se zpracováním                           | osobních údajů<br>Uděluji v souladu se zákonem č.101/2000Sb. o ochraně osobních údajů, ve znění pozdějších přepisů, souhlas se<br>zpracováním osobních údajů, které poskytuji v rámci své registrace a následných kroků na <b>Modulu ZAKÁZKA</b><br>Souhlas se zpracováním osobních údajů |
|                                                  | sixteen<br>Zadejte dvě slova:                                                                                                    |
| Registrovat                                      |                                                                                                    |
|                                                  | GEOREAL spol. s r.o.<br>www.georeal.cz<br>dmvs@georeal.cz                                                                                                    |

Po vyplnění požadovaných registračních údajů bude uživateli na uvedenou emailovou adresu doručena zpráva s potvrzovacím odkazem (linkem).

Po potvrzení verifikačního emailu správce datového skladu DTM dokončí registraci uživatele.

Po úspěšné registraci bude uživateli doručen automaticky vygenerovaný email informující o dokončení registrace.

| Modul ZA                            | KÁZKA                               |                      |                |               |                |              | <u>Přihlásit</u> <u>Registrovat</u>                       |
|-------------------------------------|-------------------------------------|----------------------|----------------|---------------|----------------|--------------|-----------------------------------------------------------|
| Мара                                | Zakázky DTM                         | Dokumenty            | Služby         | Výdej         | Kontakty       |              |                                                           |
| Potvrzovací em<br>Na zadanou adresu | ail zaslán<br>byl zaslán potvrzovac | tí e-mail. Po jeho d | oručení aktivi | ujte účet kli | knutím na kont | rolní odkaz. |                                                           |
|                                     |                                     |                      |                |               |                |              | GEOREAL spol. s r.o.<br>www.georeal.cz<br>dmvs@georeal.cz |

Obr. 4 – Informace o odeslání potvrzovacího emailu

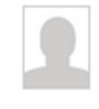

dmvs@georeal.cz Modul ZAKÁZKA - potvrzení e-mailu Dnes 26. 4. 2013, 13:25:32 Komu: martins9@seznam.cz

Děkujeme Vám za registraci v aplikaci Modul ZAKÁZKA

Zadané údaje:

- Uživatelské jméno: JanHonza
- Uživatelská role: Geodet
- Titul:
- Jméno: Jan
- Příjmení: Honza
- Titul:
- Telefon: 123 456 789
- Název organizace: Georeal s.r.o.

Pro potvrzení, že Vám patří tato e-mailová adresa, klikněte prosím na následující odkaz: <u>http://mapy.georeal.cz/portaldtmkk/Users/Account</u> <u>/ChallengeEmail?nonce=KaFgloyt68zgaiTD6BnUMJmPCIHGdYXFsajhKebXhPvwf4CHqfW2uL4jeT09TNaY5yabDotfUVsvec7B1icAm94d5IMdzrssLyTvAzouAoL</u>

Upozornění:

Někteří uživatelé freemailových služeb (např. Seznam.cz, centrum.cz, ...) mohou mít problém s funkčností odkazu. V takovém případě adresu jednoduše zkopírujte (označit a stisknout kombinaci Ctrl+C) a vložte (Ctrl+V) do pole s adresou ve vašem prohlížeči.

Pokud budete mít potíže, nebo chcete nahlásit jiný problém, prosím kontaktujte nás.

GEOREAL spol. s r.o. Hálkova 12, Plzeň +420 377 237 343 dmvs@georeal.cz

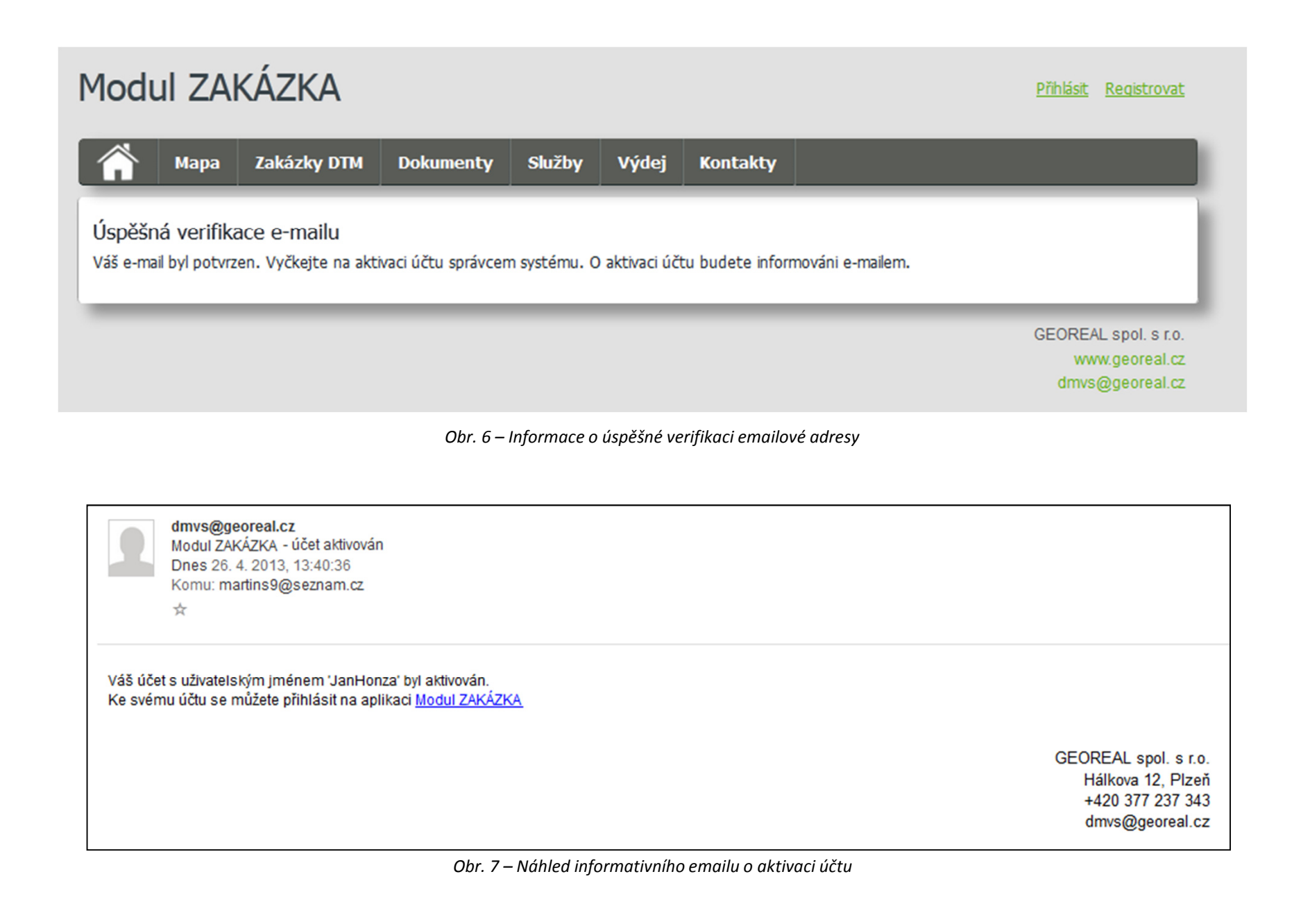

## Přihlášení do Modulu ZAKAZKA

| Mod                                                             | Modul ZAKÁZKA - DTM Plzeňského kraje                                                                                                    |                                                                                                    |                                                                           |                                               |                                                   |                                                   |                                      |                  |                                   |  |  |  |
|-----------------------------------------------------------------|----------------------------------------------------------------------------------------------------|----------------------------------------------------------------------------------------------------|---------------------------------------------------------------------------|-----------------------------------------------|---------------------------------------------------|---------------------------------------------------|--------------------------------------|------------------|-----------------------------------|--|--|--|
|                                                                 | Мара                                                                                                    | Zakázky DTM                                                                                                    | Dokumenty                                                                 | Výdej                                         | Příjem                                            | Přehledy                                          | Partneři                             | Kontakty         |                                   |  |  |  |
| F<br>C<br>p<br>M                                                | Projekt DMVS DTM Plzeňského kraje<br>Projekt Digitální technické mapy (DTM) kraje je realizován v rámci projektu Digitální mapy veřejné správy (DMVS) v Plzeňském kraji. DMVS je součástí<br>projektu "Rozvoj služeb eGovernmentu Plzeňského kraje", který vzniká na základě výzvy č. 8 Integrovaného operačního programu vyhlášeného<br>Ministerstvem vnitra ČR, jako společný záměr Ministerstva vnitra, MMR, MZe, ČÚZK, Asociace krajů ČR. Cílem projektu je <b>více…</b> |                                                                                                    |                                                                           |                                               |                                                   |                                                   |                                      |                  |                                   |  |  |  |
|                                                                 | Pilotní provoz                                                                                                    |                                                                                                    |                                                                           |                                               |                                                   |                                                   |                                      |                  |                                   |  |  |  |
| V době od                                                       | 15:00 - 19:00 p                                                                                                    | probíhá údržba aplikace.                                                                                          |                                                                           |                                               |                                                   |                                                   | Registrace                           |                  |                                   |  |  |  |
| Novink<br>Seznam                                                | <b>y</b><br>všech novine                                                                                                    | k                                                                                                    |                                                                           |                                               |                                                   |                                                   | Pokud ještě n                        | emáte účet, můž  | éete se <mark>registrovat.</mark> |  |  |  |
| Výdej (<br>Výdej da<br>• Přihla<br>• Založ<br>• Zadá<br>• Potvr | dat<br>it z ÚMPS pro<br>ášení k portál<br>žení nové zaka<br>ní rozsahu pr<br>zení žádosti )                                                                                                    | veďte podle následujíc<br>u (výdej slouží pouze n<br>ázky DTM a vyplnění po<br>o výdej dat v mapovén<br>vídej dat | ích kroků:<br>egistrovaným uživate<br>žadovaných údajů.<br>1 klientovi.   | elûm).                                        |                                                   |                                                   |                                      |                  |                                   |  |  |  |
| Na zákla<br>který jsto                                          | dě potvrzení :<br>e zadali při re<br>váno pro webov                                                                                                    | žádosti o výdej dat Vár<br>gistraci. Podrobný posl<br>vé prohlížeče Internet Explo                                | n budou připravena<br>tup podání žádosti o<br>vrer 8 a vyšší, Mozilla Fir | data ÚMPS k<br>výdej dat je<br>efox, Google C | te stažení. O p<br>uveden v dok<br>Chrome, Opera. | řipravených dateo<br>umentu <mark>Požadave</mark> | ch ke stažení bu<br>ek na výdej dat. | dete automaticky | / informováni e-mailem,           |  |  |  |

Obr. 8 – Přihlášení do Modulu ZAKAZKA

## Spuštění aplikace Evidence zakázek

| Modul ZA                                                                                                    | 1odul ZAKÁZKA - DTM Plzeňského kraje                                                                                          |                                                                           |                                              |                                                 |                                      |                                                 |                  |            |             |  |  |
|----------------------------------------------------------------------------------------------------|----------------------------------------------------------------------------------------------------|---------------------------------------------------------------------------|----------------------------------------------|-------------------------------------------------|--------------------------------------|-------------------------------------------------|------------------|------------|-------------|--|--|
| 👚 Mapa                                                                                                    | Zakázky DTM                                                                                                    | Dokumenty                                                                 | Výdej                                        | Příjem                                          | Přehledy                             | Partneři                                        | Kontakty         |            |             |  |  |
| Projekt DMVS DTM Plzeňského kraje<br>Projekt Digitální technické mapy (DTM) kraje je realizován v rámci projektu Digitální mapy veřejné správy (DMVS) v Plzeňském kraji. DMVS je součástí<br>projektu "Rozvoj služeb eGovernmentu Plzeňského kraje", který vzniká na základě výzvy č. 8 Integrovaného operačního programu vyhlášeného<br>Ministerstvem vnitra ČR, jako společný záměr Ministerstva vnitra, MMR, MZe, ČÚZK, Asociace krajů ČR. Cílem projektu je <b>více…</b> |                                                                                                    |                                                                           |                                              |                                                 |                                      |                                                 |                  |            |             |  |  |
| Pilotní provoz                                                                                                    |                                                                                                    |                                                                           |                                              |                                                 |                                      |                                                 |                  |            |             |  |  |
| V době od 15:00 - 19:00                                                                                                    | ) probíhá údržba aplikace.                                                                                                    |                                                                           |                                              |                                                 |                                      | Registrace                                      |                  |            |             |  |  |
| Novinky<br>Seznam všech novir                                                                                                    | nek                                                                                                    |                                                                           |                                              |                                                 |                                      | Pokud ještě nemáte účet, můžete se registrovat. |                  |            | trovat.     |  |  |
| Výdej dat<br>Výdej dat z ÚMPS p<br>• Přihlášení k port<br>• Založení nové za<br>• Zadání rozsahu<br>• Potvrzení žádost                                                                                                    | roveďte podle následujíc<br>álu (výdej slouží pouze ro<br>Ikázky DTM a vyplnění po<br>pro výdej dat v mapovém<br>i výdej dat. | ích kroků:<br>egistrovaným uživat<br>ižadovaných údajů.<br>1 klientovi.   | elům).                                       |                                                 |                                      |                                                 |                  |            |             |  |  |
| Na základě potvrzer<br>který jste zadali při                                                                                                    | ní žádosti o výdej dat Ván<br>registraci. Podrobný post<br>pové prohlížeče Internet Explo                                     | n budou připravena<br>tup podání žádosti o<br>vrer 8 a vyšší, Mozilla Fir | data ÚMPS k<br>výdej dat je<br>efox, Goode C | e stažení. O p<br>uveden v dok<br>hrome, Opera. | řipravených datec<br>umentu Požadave | ch ke stažení bu<br>k na výdej dat.             | dete automaticky | informován | i e-mailem, |  |  |

Obr. 8 – Spuštění aplikace Evidence zakázek

## Založení nové Zakázky DTM

Po kliknutí na možnost **nová zakázka** v Evidenci zakázek se spustí formulář pro založení nové Zakázky DTM.

#### Pole označená \* jsou povinná. Jedná se o položky:

- Název zakázky
- Číslo stavby
- Investor.
- Obec/obce do jejichž územní působnosti spadá zájmové území (výběr ze seznamu obcí)

Dále uživatel případně uvede poznámku k zakázce.

#### Systém automaticky vygeneruje hodnoty pro pole:

- Číslo zakázky
- Žadatel
- Správce zakázky
- Stav zakázky
- Datum založení zakázky
- Typ výstupu.

Ostatní pole budou doplněna při nahrávání aktualizačních dat.

| Mo | dul ZAł          | KÁZKA         |                  |        |                |        |               |                                   | JanHonza [Odhlásit] |  |  |
|----|------------------|---------------|------------------|--------|----------------|--------|---------------|-----------------------------------|---------------------|--|--|
| Â  | Mapa             | Zakázky DTM   | Dokumenty        | Služby | Výdej          | Kontak | ty            |                                   |                     |  |  |
| E  | Evidence zakázek |               |                  |        |                |        |               |                                   |                     |  |  |
|    |                  |               |                  |        |                |        |               | L                                 |                     |  |  |
|    |                  |               | [Žádný filtr]    | •      | [Žádný filtr]  | •      | [Žádný filtr] | <ul> <li>[Žádný filtr]</li> </ul> | Hledat              |  |  |
| Id | <u>Název</u>     |               | <u>Stav</u>      |        | <u>Žadatel</u> |        | Investor      | <u>Správce</u>                    | Změněno             |  |  |
| 22 | Pokus RWE        |               | Vydáno           |        | Libuše Bažanto | vá     | RWE           | Martin Sourek                     | 10. 4. 2013         |  |  |
| 23 | Aš - Moravská    | - č.p. 2471   | Uzavřeno         | 0      | Test - Geodet  |        | ČEZ           | Martin Šourek                     | 10. 4. 2013         |  |  |
| 24 | Cheb - Evrops    | ká - č.p. XXX | Zažádáno         |        | Test - Geodet  |        | ČEZ           | Martin Sourek                     | 11. 4. 2013         |  |  |
| 25 | Pokus 2          |               | Zadávání ohranič | ení    | Test - Geodet  |        | ČEZ           | [Nepřiřazeno]                     | 12. 4. 2013         |  |  |
| 26 | Hranice u Aše    |               | Vydáno           |        | Ing. Jan Rada  |        | Soukromá FO   | Martin Šourek                     | 16. 4. 2013         |  |  |
| 27 | POkus 3          |               | Uzavřeno         | 0      | Test - Geodet  |        | Soukromá FO   | Martin Sourek                     | 18. 4. 2013         |  |  |

Obr. 10 – Nová zakázka

| Modul ZA         | KÁZKA       |           |        |         |            |                     | JanHonza [Odhlásit]               |
|------------------|-------------|-----------|--------|---------|------------|---------------------|-----------------------------------|
| n Mapa           | Zakázky DTM | Dokumenty | Služby | Výdej   | Kontakty   |                     |                                   |
| Založení r       | ové zakázky |           |        |         |            |                     | Nová zakázka                      |
|                  |             |           |        |         |            |                     | NOVA ZARAZRA                      |
| O Obecné         |             |           |        |         |            |                     |                                   |
| Číslo zakázky:   |             |           |        | Datum   | měření:    |                     |                                   |
| Žadatel:         |             |           |        | Datum   | zpracování |                     |                                   |
| Správce zakázky: |             |           |        | Ověřil: |            |                     | ~                                 |
| Stav:            |             |           |        |         |            | Nový ÚOZI           |                                   |
| Datum založení:  |             |           |        | Poznám  | nka:       |                     |                                   |
| Název:           |             |           | *      |         |            |                     |                                   |
| Číslo stavby:    |             |           | *      | Ohranič | tení:      | Zobrazit v mapě     |                                   |
| Investor:        |             |           | • *    |         |            | Stáhnout ohraničení |                                   |
| Typ výstupu:     |             |           |        | Vydaná  | data:      | Stáhnout data       |                                   |
| Obce:            |             |           |        | Data ke | kontrole:  |                     | Procházet                         |
|                  |             |           |        |         |            |                     |                                   |
|                  |             |           |        |         |            |                     |                                   |
| Zažádat o        | vydání      |           |        |         |            | Uložit Zrušit       | změny                             |
|                  |             |           |        |         |            |                     |                                   |
|                  |             |           |        |         |            |                     | GEOREAL spol. s r.o.              |
|                  |             |           |        |         |            |                     | www.georeal.cz<br>dmvs@georeal.cz |

Obr. 11 – Založení nové Zakázky DTM

## Zadání rozsahu pro výdej dat v mapovém klientovi

Mapový klient se spustí z příslušné zakázky po stisknutí volby Vybrat v mapě.

Uživatel se lokalizuje nad zájmové území a zakreslí ohraničení požadovaného rozsahu dat.

Zákres uloží a zažádá o vydání dat.

Stav zakázky se změní ze Zadávání ohraničení na Zažádáno.

Po zažádání o data už není možné zadané ohraničení změnit.

Pokud uživatel potřebuje mapový výřez pro dvě nebo více oblastí, musí založit potřebný počet zakázek a vyhotovit aktualizační data zvlášť pro každou vytvořenou zakázku.

Nelze řešit více území v rámci jediné Zakázky DTM.

## Zadání rozsahu pro výdej dat v mapovém klientovi

| O Obecné                                                                                                    |                                                                                                    |        |                                                                                     |                                                                     |
|----------------------------------------------------------------------------------------------------|----------------------------------------------------------------------------------------------------|--------|-------------------------------------------------------------------------------------|---------------------------------------------------------------------|
| Číslo zakázky:<br>Žadatel:<br>Správce zakázky:<br>Stav:<br>Datum založení:<br>Název:<br>Číslo stavby:<br>Investor: | 30<br>Jan Honza<br>[Nepřířazeno]<br>Zadávání ohraničení info<br>26. 4. 2013<br>Zakázka<br>JH1<br>Soukromá fyzická osoba | * *    | Datum měření:<br>Datum zpracování<br>měření:<br>Ověřil:<br>Poznámka:<br>Ohraničení: | ▼         Nový ÚOZI         img                                     |
| Typ výstupu:<br>Obce:<br>Zažádat o vydán                                                                           | Aktualizační<br>Cheb                                                                                                    | +<br>× | Vydaná data:<br>Data ke kontrole:                                                   | Stáhnout data         Procházet         Uložit         Zrušit změny |

Obr. 12 – Spuštění mapového klienta

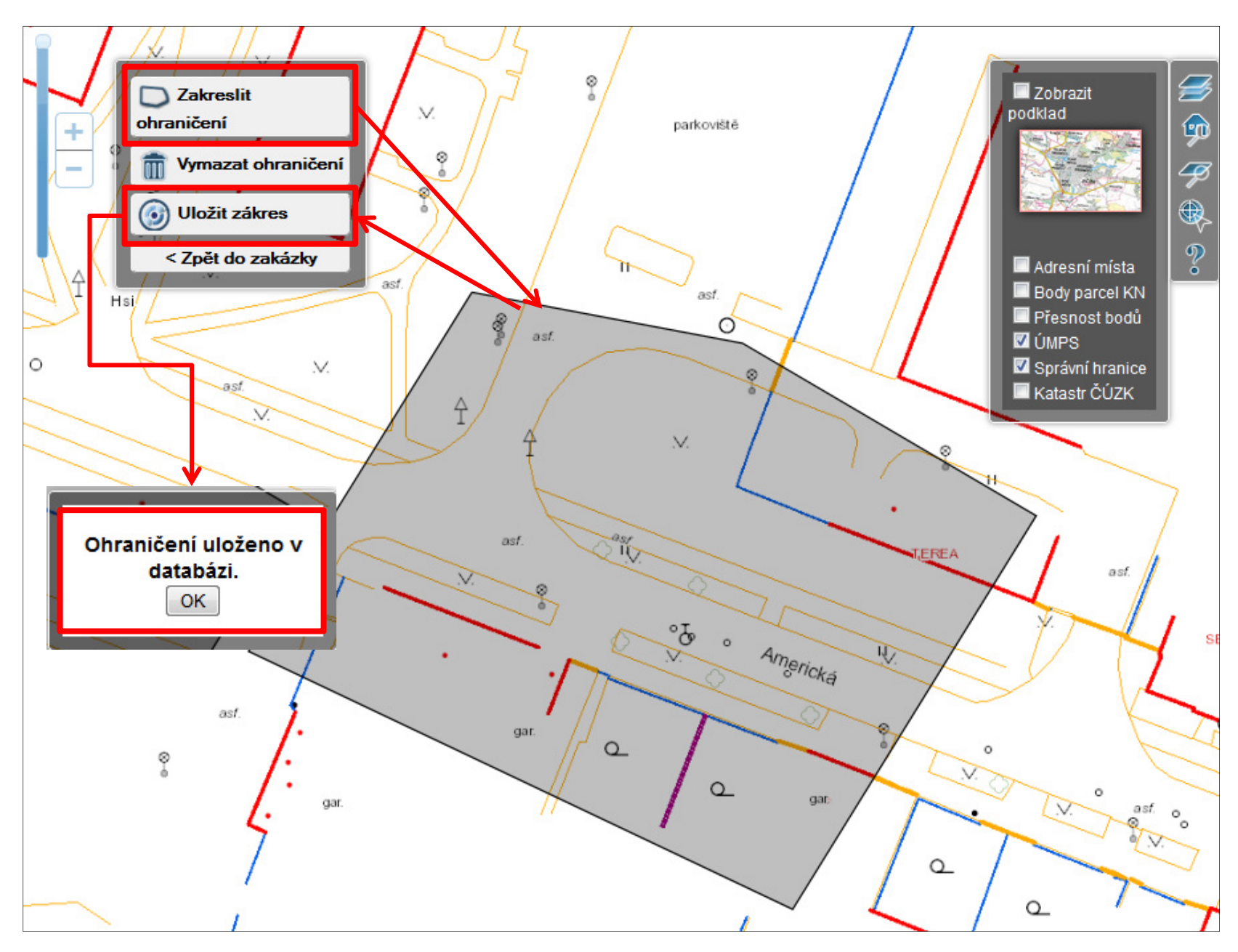

Obr. 13 – Mapový klient se zadaným ohraničením

# Žádost o výdej dat

| Obecné Obecné            |                                         |   |                             |                     |
|--------------------------|-----------------------------------------|---|-----------------------------|---------------------|
| Číslo zakázky:           | 30                                      |   | Datum měření:               |                     |
| Žadatel:                 | Jan Honza                               |   | Datum zpracování<br>měření: |                     |
| Správce zakázky:         | [Nepřiřazeno]                           |   | Ověřil:                     |                     |
| Stav:<br>Datum založení: | Zadávání ohraničení info<br>26. 4. 2013 |   | Poznámka:                   | Nový ÚOZI<br>img    |
| Název:                   | zakázka                                 | * |                             |                     |
| Číslo stavby:            | JH1                                     | * | Ohraničení:                 | Zobrazit/Změnit     |
| Investor:                | Soukromá fyzická osoba                  | * |                             | Stáhnout ohraničení |
| Typ výstupu:             | Aktualizační                            |   | Vydaná data:                | Stáhnout data       |
| Obce:                    |                                         |   | Data ke kontrole:           | Procházet           |
|                          | Cheb                                    | × |                             |                     |
| Zažádat o vyd            | ání                                     |   |                             | Uložit Zrušit změny |
| ádání nelze dále měnit   | ohraničení, pokračovať?                 |   |                             |                     |
|                          | Zrušit                                  |   | <b>~</b>                    |                     |

## Žádost o výdej dat

| Obecné          |                          |            |                             |                     |
|-----------------|--------------------------|------------|-----------------------------|---------------------|
| slo zakázky:    | 30                       |            | Datum měření:               |                     |
| adatel:         | Jan Honza                |            | Datum zpracování<br>měření: |                     |
| právce zakázky: | [Nepřiřazeno]            |            | Ověřil:                     |                     |
| tav:            | Zažádáno <sub>inte</sub> |            |                             | Nový ÚOZI           |
| atum založení:  | 26. 4. 2013              |            | Poznámka:                   | img                 |
| ázev:           | zakázka                  | *          |                             | h.                  |
| slo stavby:     | JH1                      | *          | Ohraničení:                 | Zobrazit v mapě     |
| vestor:         | Soukromá fyzická osoba 🔹 | *          |                             | Stáhnout ohraničení |
| yp výstupu:     | Aktualizační             |            | Vydaná data:                | Stáhnout data       |
| bce:            | <b></b>                  | $\Phi_{-}$ | Data ke kontrole:           | Procházet           |
|                 | Cheb                     | ×          |                             |                     |

Obr. 15 – Úspěšná žádost o data

## Stažení dat

Jakmile budou data připravena a nahrána k příslušné zakázce v Evidenci zakázek, aplikace odešle automaticky vygenerovaný email informující uživatele o vyhotovení dat. Po obdržení emailové zprávy si uživatel stáhne připravený datový balíček z Evidence zakázek.

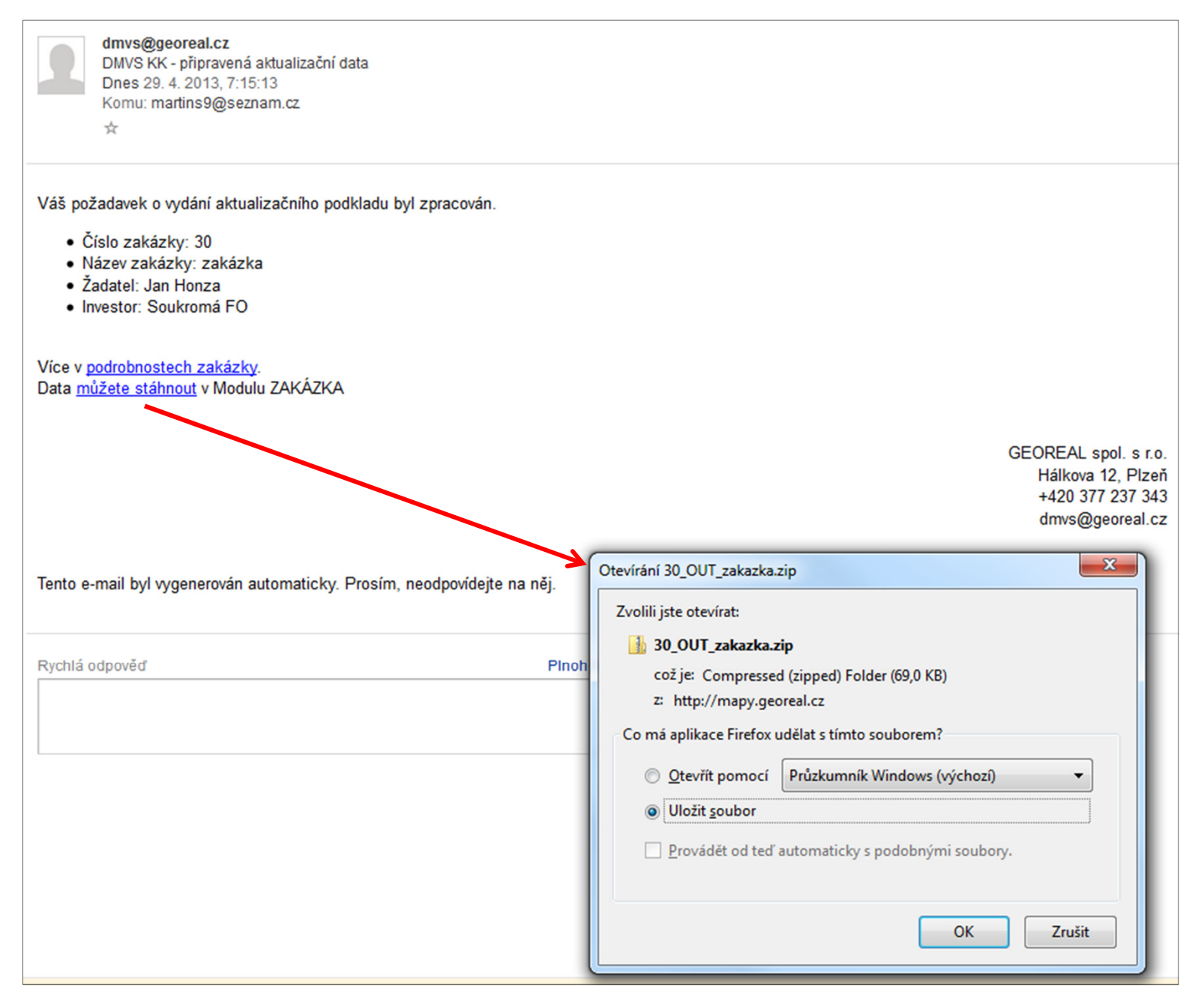

Obr. 16 – Náhled emailové zprávy informující o připravených datech ke stažení

| O Obecné         |                          |          |                          |                     |
|------------------|--------------------------|----------|--------------------------|---------------------|
| Číclo zakázby:   | 30                       |          | Datum měření:            | *                   |
| Žadatel:         | lan Honza                |          | Datum zpracování měření: | *                   |
| Správce zakázky: | Martin Šourek            |          | Ověřil:                  | *                   |
| Stav:            | Vydáno info              |          |                          | Νονý ÚΟΖΙ           |
| Datum založení:  | 26. 4. 2013              |          | Poznámka:                | test                |
| Název:           | zakázka                  | *        |                          |                     |
| Číslo stavby:    | JH1                      | *        | Ohraničení:              | Zobrazit v mapě     |
| Investor:        | Soukromá fyzická osoba 🔹 | *        |                          | Stáhnout ohraničení |
| Typ výstupu:     | Aktualizační             |          | Vydaná data:             | Stáhnout data       |
| Obce:            |                          | $\Phi =$ | Data ke kontrole:        | Procházet.          |
|                  | Cheb                     | ×        |                          |                     |
|                  |                          |          |                          |                     |
|                  |                          |          |                          |                     |
|                  |                          |          |                          | Ulozit Zrušit změny |

Obr. 17 – Stažení dat z Evidence zakázek

## Zrušení Zakázky DTM

Případné zrušení zakázky provede geodet nebo projektant odesláním emailu správci datového skladu DTM. **Ve zprávě bude uvedeno:** 

- Id (číslo) Zakázky DTM
- Název Zakázky DTM
- Žádost o zrušení
- Případně krátké odůvodnění žádosti (není povinné)

Zakázku následně zruší správce datového skladu DTM.